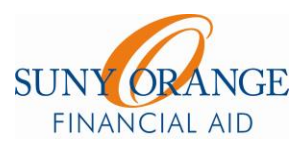

## CHECKLIST FOR DIRECT LOAN PROCESS

## Accept Loan Offer on MySUNYOrange

- Go to SunyOrange.edu
- Click on My SUNY Orange
- Click on My College Information
- Log in
- Click on the Financial Aid Tab
- Click on Award
- Click on Award for Aid Year
- Choose a year
- Click on Terms and Conditions Tab to accept
- Click Accept Award Offer Tab

## **Complete Entrance & Financial Awareness Counseling**

- Go to StudentLoans.gov
- Click on Sign In
- Your PIN is your FAFSA PIN
- Click on Complete Counseling
- Complete Entrance and Financial Awareness Counseling

Complete Master Promissory Note (E-MPN) (at same website)

**Complete Loan Test in Financial Aid Office (**no appts. necessary**)**